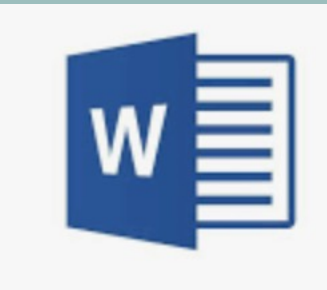

### MICROSOFT WORD

Mikro-Fobi am 15.03.22

von Iris-Ellen Becker

GRUNDLAGENWISSEN & EFFIZIENTERE GESTALTUNG VON UNTERRICHTSMATERIALIEN

## DIE BENUTZEROBERFLÄCHE

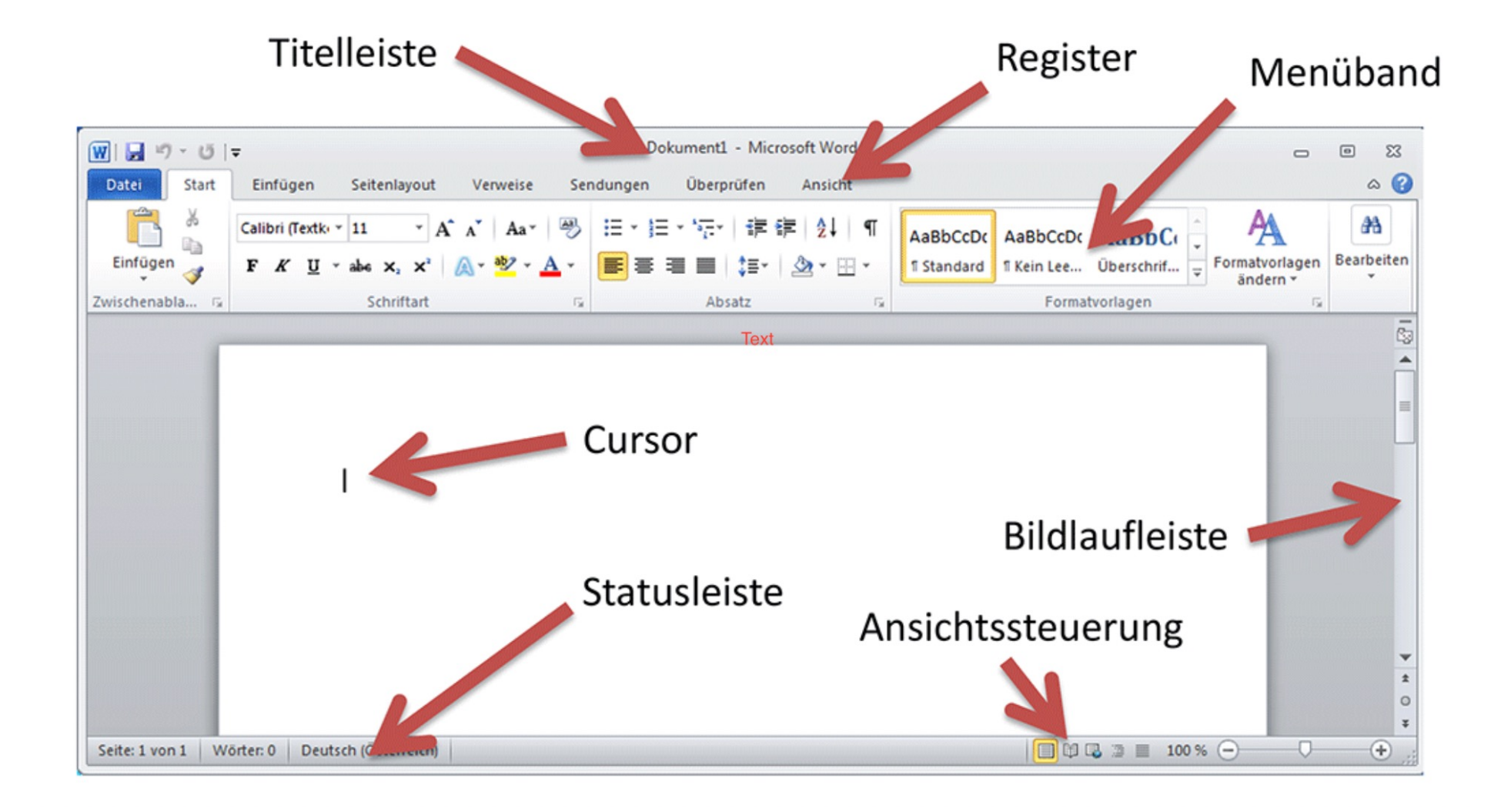

## WICHTIGE FUNKTIONEN

•Dokumente öffnen und speichern

- •bearbeiten>alles markieren
- •Text eingeben, bearbeiten und löschen
- rückgängig machen und wiederherstellen

drucken

- •speichern als .docx
- •speichern als .pdf

## ZEICHENFORMATIERUNG

| Century Gothic      | 12 🔻         | F           | K      | U             | × ×                   |
|---------------------|--------------|-------------|--------|---------------|-----------------------|
| Schriftart          | Schriftgröße | fett        | kursiv | unterstrichen | Text-<br>hervorhebung |
|                     |              | <b>A</b> •  |        |               |                       |
| Textfarbe verändern | linksbündig  | Texteffekte |        |               |                       |

Gestalte deinen Text, indem du bestimmst, wie die einzelnen Zeichen, Buchstaben aussehen.

Für eine gute gute Lesbarkeit bieten sich Schriftgrößen ab 12 pt (Punkt) an.

Die Schriftart "Century Gothic" hat beispielsweise den Vorteil, dass das "a" auch für SuS mit Leseschwierigkeiten gut erkennbar ist.

## SEITENLAYOUT

•Seite einrichten, Ausrichtung festlegen

•Kopfzeile einfügen

### •Fußzeile anpassen

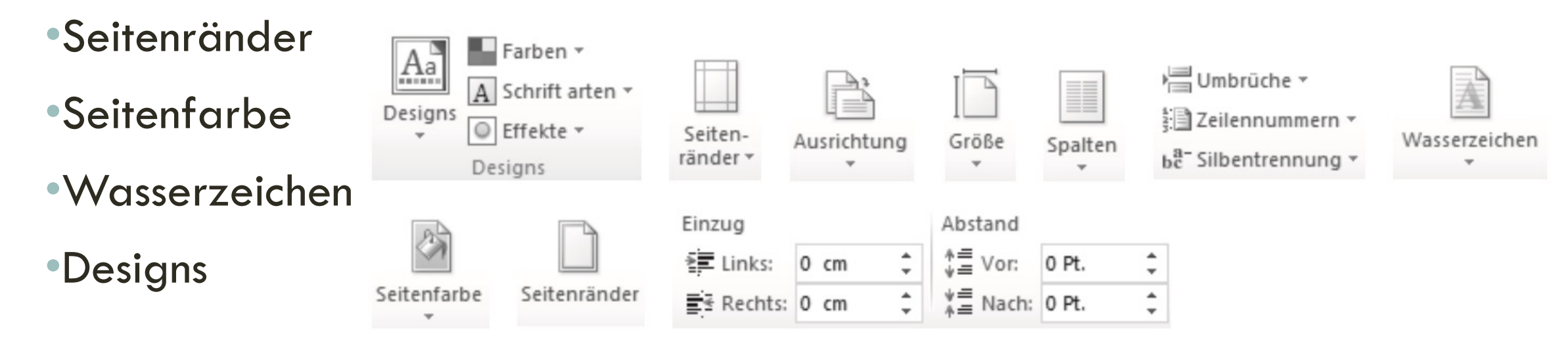

## ABSATZFORMATIERUNG

man kann Absätze linksbündig, rechtsbündig und zentriert ausrichten
man kann zwischen den Absätzen den Abstand definieren

•man kann den Zeilenabstand in einem Absatz festlegen

≣• ≣•

 mit den Absatzeinzügen lassen sich die Abstände links und rechts vom Dokument festlegen

#### Wie?

Markiere den Absatz, klicke mit der rechten Maustaste und wähle "Absatz" aus.

| Absatz                                                                                                    |
|----------------------------------------------------------------------------------------------------|
| Einzüge und Abstände Zeilen- und Seitenumbruch                                                                                                    |
| Allgemein                                                                                                    |
| Ausrichtung: Links                                                                                                    |
| Gliederungsebene: Textkörper 📀 🗌 Standardmäßig reduziert                                                                                                    |
| Einzug                                                                                                    |
| Links: 0 cm 🗘 Sondereinzug (ohne) 📀 um: 🗘                                                                                                    |
| Rechts: 0 cm                                                                                                    |
| Einzüge spiegeln Bei Dokumentrasterdefinition rechten Einzug automatisch ausrichten                                                                                                    |
| Abstand                                                                                                    |
| Vor: 0 Pt.                                                                                                    |
| Nach: 0 Pt.                                                                                                    |
| <ul> <li>Keinen Abstand zwischen Absätzen gleicher Formatierung einfügen</li> <li>Bei Dokumentrasterdefinition am Raster ausrichten</li> <li>Vorhergehender Absatz Vorhergehender Absatz V</li></ul> |
| Tabstopps Als Standard festlegen Abbrechen OK                                                                                                    |
|                                                                                                    |

|                                  | Absatz                                                                                                    |
|----------------------------------|----------------------------------------------------------------------------------------------------|
|                                  | Einzüge und Abstände Zeilen- und Seitenumbruch                                                                                                    |
| Paginierung                      |                                                                                                    |
| 🗸 Absatzko                       | ntrolle                                                                                                    |
| Nicht von                        | n nächsten Absatz trennen                                                                                                    |
| Zeilen nic                       | cht trennen                                                                                                    |
| Seitenum                         | bruch oberhalb                                                                                                    |
| Formatierung                     | sausnahmen                                                                                                    |
| Zeilennur                        | nmern unterdrücken                                                                                                    |
| Keine Silb                       | entrennung                                                                                                    |
|                                  |                                                                                                    |
| Vorhergehende<br>Absatz Vorherge | r Absatz Vorhergehender Absatz Vorhergehender Absatz Vorhergehender Absatz Vorhergehender<br>ehender Absatz Vorhergehender Absatz Vorhergehender Absatz Vorhergehender Absatz |

# AUFZÄHLUNGSZEICHEN DEFINIEREN

automatische Aufzählungszeichen aktivieren – über die <u>Schaltfläche</u> im Menüband

| • 🍋     |                                       |
|---------|---------------------------------------|
| A       | Zuletzt verwendete Aufzählungszeichen |
|         |                                       |
|         | Aufzählungszeichenbibliothek          |
|         | Ohne O I                              |
|         | Dokumentaufzählungszeichen            |
|         |                                       |
| ig im 2 |                                       |
|         | Neues Aufzählungsz. definieren        |

Für die Übernachtung im Zelt benötigen wir:

Schlafsack
Isomatte
Taschenlampe

### NUMMERIERUNGEN

Nummerische und alphanummerische Zeichen können ausgewählt werden, eine Nummerierung mit Ebenen ist möglich.

**Vorteil** Listen mit Hilfe von Aufzählungszeichen oder Nummerierungen anzulegen:

Wenn ein Punkt gelöscht wird oder neu hinzukommt, wird die Liste **automatisch aktualisiert.** 

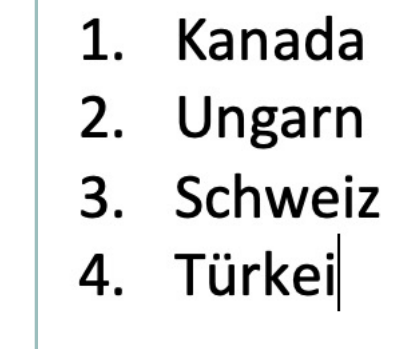

- a. Kanada
- b. Ungarn
- c. Schweiz
- d. Türkei

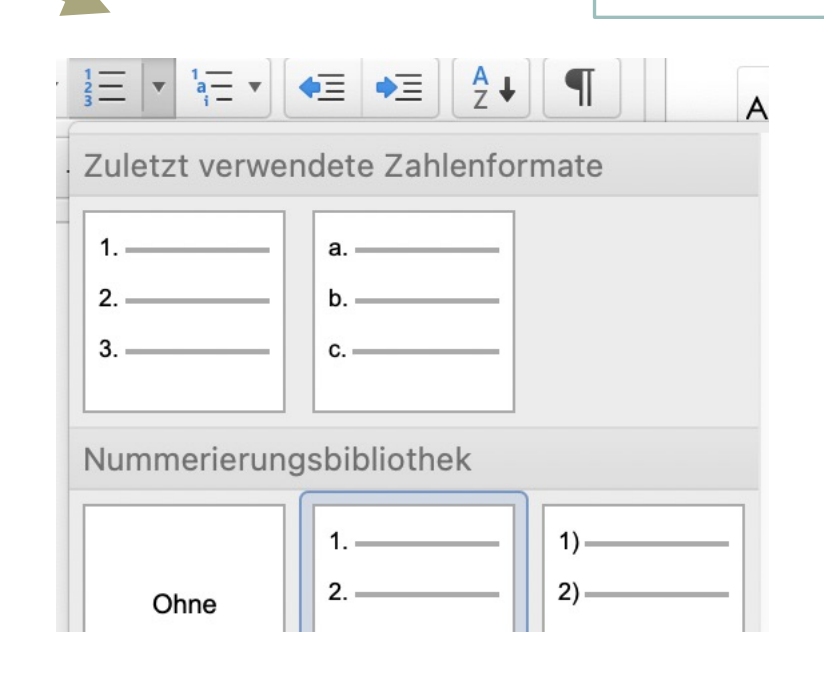

## FORMATVORLAGEN VERWENDEN

| AaBbCcDdEe | AaBbCcDdEe    | AaBbCcDc      | AaBbCcDdEe    | AaBb( | AaBbCcDdEe | AaBbCcDdEe | AaBbCcDdEe   | AaBbCcl   |
|------------|---------------|---------------|---------------|-------|------------|------------|--------------|-----------|
| Standard   | Kein Leerraum | Überschrift 1 | Überschrift 2 | Titel | Untertitel | Schwache H | Hervorhebung | Intensive |

Vorteil: Formate können mit einem Klick zugewiesen werden.

Warum? Um bspw. Überschriften in einem längeren Text nicht händisch verändern zu müssen.

Word erkennt dann die Textgliederung, Navigation im Text ist möglich, ebenso das Anlegen eines automatisches Inhaltsverzeichnisses.

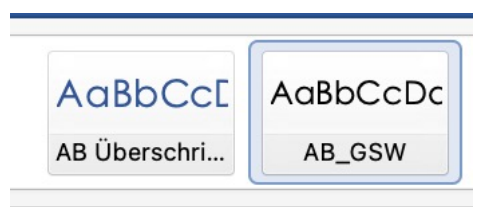

## TABELLEN ERSTELLEN

- •Tabellen einfügen
- •Tabellengröße ändern
- •Tabellen formatieren
- •Rahmen anpassen
- •Zellen farbig gestalten
- •Inhalt alphabetisch ordnen lassen

| t | Einfügen    | Zeichnen              | Entwurf    | Lay                                        |
|---|-------------|-----------------------|------------|--------------------------------------------|
| • | •           | <b>∠</b> • <b>∠</b> • | F          |                                            |
|   | Tabelle ein | fügen                 |            |                                            |
|   |             |                       |            | 4.                                         |
|   |             |                       |            |                                            |
|   |             |                       |            | 5.                                         |
|   |             |                       |            |                                            |
|   |             |                       |            |                                            |
|   |             |                       |            |                                            |
|   | The second  | II                    |            | Tabelle einfügen                           |
|   |             | lle einfugen          | Tabello    | engröße                                    |
|   | Tabe        | in Tabelle konv       | erti Spalt | tenanzahl: 4                               |
|   |             |                       | Zei        | lenanzahl: 3                               |
|   |             |                       | Einste     | llung für AutoAnpassen                     |
|   |             |                       | ОВ         | reite der ersten Spalte: Auto              |
|   |             |                       | ○ A        | utoAnpassen: Inhalt                        |
|   |             |                       | ○ A        | utoAnpassen: Fenster                       |
|   |             |                       | Als        | Standard für alle neuen Tabellen verwenden |

| Tabellen einfügen |                                                                |
|-------------------|----------------------------------------------------------------|
| Tabelle           | Tabelle einfügen                                               |
| A -               | Tabellenzellen farbig hinterlegen                              |
| Az↓               | Inhalte einer Tabelle alphabetisch oder nach Nummern sortieren |
| •                 | Rahmenlinien einfügen                                          |

| Darüber Darunter Links Rechts<br>einfügen einfügen einfügen<br>Zeilen und Spalten             | Zeilen oder Spalten einfügen         |
|-----------------------------------------------------------------------------------------------|--------------------------------------|
| Zellen Zellen Tabelle<br>verbinden teilen teilen<br>Zusammenführen                            | Zellen verbinden oder teilen         |
| Höhe: 0,27 cm<br>Höhe: 0,27 cm<br>Breite: 4,06 cm<br>Höhe: 4,06 cm<br>Höhe: 5palten verteilen | Höhe und Breite der Zellen festlegen |

| Text- Zellenbe-<br>richtung grenzungen<br>Ausrichtung | Inhalt einer Zelle in der Zelle ausrichten                    |
|-------------------------------------------------------|---------------------------------------------------------------|
| <sup>A</sup> ∠↓                                       | Inhalt einer Tabelle alphabetisch oder nach Nummern sortieren |

## WORD-VORLAGEN NUTZEN UND ZEIT SPAREN

Kleine Übung:

- öffne ein neues Dokument,
- füge Text, Grafiken oder Formatierungen hinzu, lösche oder ändere...,
- oder: Lade eine Vorlage von Microsoft herunter (und verändere sie),
- speichere dann deine Vorlage,
  - gib der Datei einen passenden Namen
  - wähle als Dateityp "Word-Vorlage" aus
  - klicke auf Speichern
- lies <u>hier</u> nach, um mehr zu erfahren, z.B. über das nachträgliche Bearbeiten einer Vorlage oder das Auswählen des Speicherorts.

## FORMELN EINFÜGEN (IN MATHEARBEITEN ETC.)

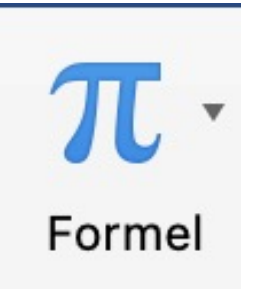

Geben Sie hier eine Formel ein.

Füge Formeln mittels Formeleditor ein! Vorteil ggü. handschriftlicher o. abfotografierter Formel: du und deine Kolleg:innen können die Formel später noch verändern!

### Wähle <u>Einfügen</u> > <u>Formel</u> aus

- Wenn du eine der vorhandenen, integrierten Formel verwenden möchtest, wähle Entwurf>Formel aus und klicke auf die entspreche Formel, die vorgeschlagen wird
  - du kannst sie auch nachträglich anpassen!
- Wenn du eine neue Formel in ein leeres Feld eingeben möchtest, gehe auf Einfügen>Formel>neue Formel
- Klicke hier f
  ür ein kurzes Tutorial:

https://youtu.be/BWbGA5jB2G4

## VERSCHIEDENE MÖGLICHKEITEN BILDER EINZUFÜGEN

| Bilder         | Bild einfügen, das auf dem<br>Computer gespeichert ist                         | n SmartArt | Vorgefertigte Grafik einfügen,<br>mit der Informationen<br>veranschaulicht und<br>Zusammenhänge dargestellt<br>werden können |
|----------------|--------------------------------------------------------------------------------|------------|----------------------------------------------------------------------------------------------------|
| Onlinegrafiken | Bild aus der in dem Programm<br>gespeicherten Sammlung von<br>Bildern einfügen | t Diagramm | Diagramm mithilfe einer<br>Excel <sup>®</sup> -Tabelle gestalten und<br>einfügen                                             |
| Formen         | Form (z.B. Kreis, Kästchen,<br>Pfeil) einfügen                                 | Screenshot | Screenshot erstellen (=<br>aktuellen Bildschirm<br>"fotografieren") und einfügen                                             |

### **BILDERSUCHE IM INTERNET**

Hier findet man lizenzfreie Bilder zu verschiedenen Themen:

- <u>https://pixabay.com/de/</u>
- <u>https://commons.wikimedia.org/wiki/</u>
- <u>https://www.pexels.com/de-de</u>
- oder: Google-Bildersuche durchf
  ühren > Suchfilter > "Creative-Commons-Lizenzen" ausw
  ählen
- auch bei lizenzfreien Bildern nach Möglichkeit die Quelle angeben

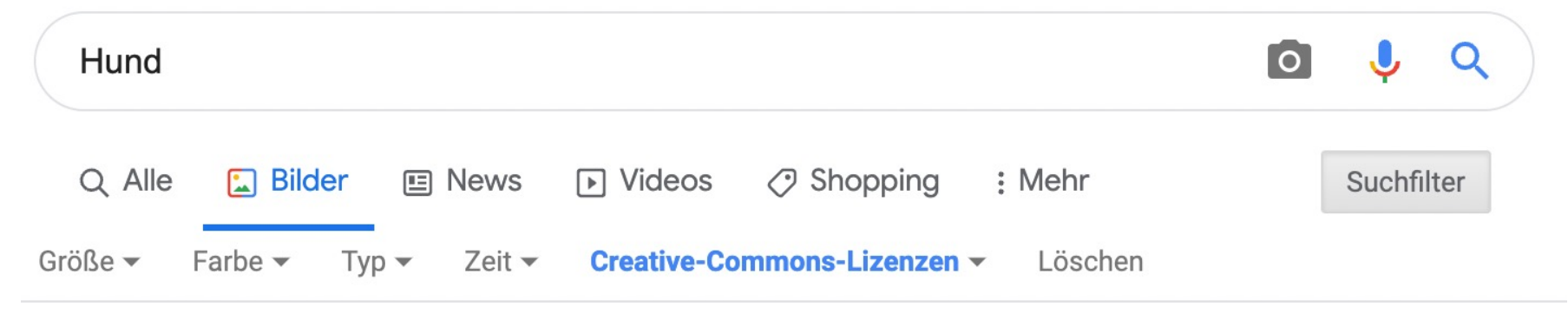

## BILD EINGEFÜGT – UND NUN?

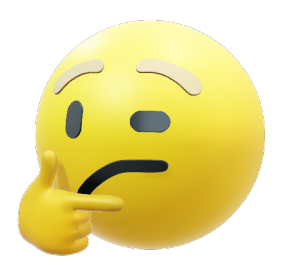

#### Wie kommen die Bilder in mein Dokument?

Bild kopieren und einfügen (beides mit der rechten Maustaste)

#### Das Bild, das ich eingefügt habe, ist riesengroß - was kann ich tun?

• Um die Größe anzupassen, klicke es mit der linken Maustaste an. Anschließend klickst du auf einen der vier Kreise an den Ecken des Bildes und ziehst es mit gedrückter Maustaste entweder größer oder kleiner. (Tipp: Shift-Taste gedrückt halten, um Bild nicht zu verzerren.)

#### Das Bild lässt sich nicht verschieben!

 Füge das Bild an einer beliebigen Stelle ein. Drücke dann mit der rechten Maustaste auf das Bild. Wähle aus: Textumbruch. Aktiviere die Option "vor den Text".

## SHORTCUTS

#### **Tastenkombinationen / Windows**

| <b>↓</b>          | Tabulatortaste zum schnellen Vorrücken und Springen ins nächste Kästchen oder Feld |
|-------------------|------------------------------------------------------------------------------------|
| Entf              | Entfernt das Zeichen rechts vom Cursor                                             |
| Strg + a          | Alles markieren                                                                    |
| Druck             | Screenshot, fotografiert die Bildschirmoberfläche                                  |
| Strg + c          | Kopieren (c = copy)                                                                |
| Strg + v          | Einfügen (v = verbinden)                                                           |
| Strg + x          | Ausschneiden                                                                       |
| Strg + z          | Zurück, rückgängig machen                                                          |
| Strg + p          | Drucken (p = print)                                                                |
| Strg + s          | Speichern                                                                          |
| F12               | Speichern unter (entweder unter einem neuen Namen oder in einem anderen Ordner)    |
| Strg +<br>Mausrad | Vergrößern/Verkleinern                                                             |
| Strg+Alt+E        | Das €-Zeichen eingeben                                                             |

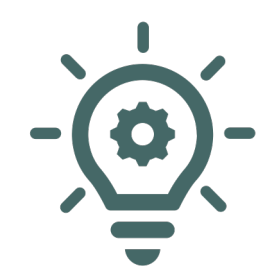

Wichtig, sonst gibt's Chaos auf dem "Zettel"- bitte nicht die Leertaste dazu nehmen!

## "STÖRFAKTOREN"-WIESO GEHT DAS NICHT!

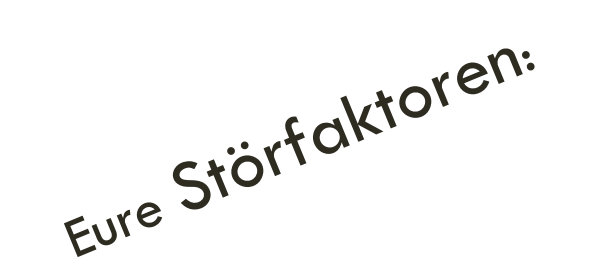

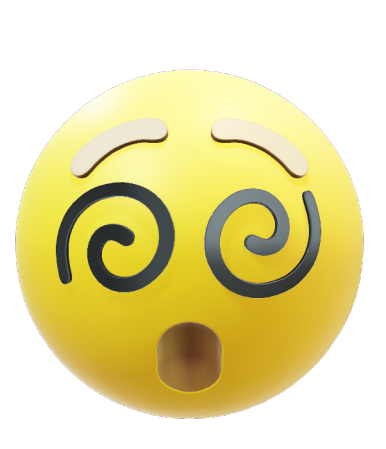

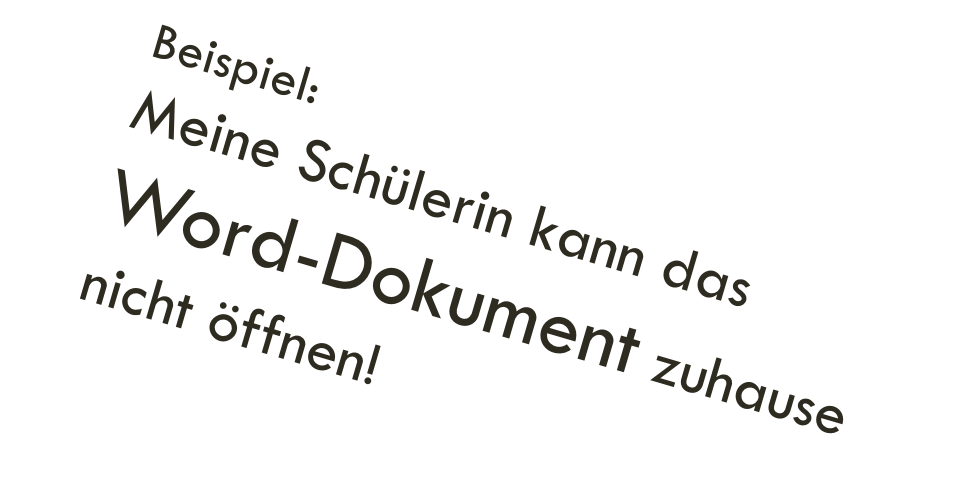